# **Enrolling for e-Statements**

At Fidelity Bank & Trust, we are proud to offer e-Statements as a convenient option through Online or Mobile Banking. Follow the directions below to get started receiving your e-Statements today!

## HOW TO ENROLL FOR E-STATEMENTS

**Login to your Online/Mobile Banking account.** If you are not currently enrolled in our e-Banking platform, visit <u>www.bankfidelity.bank</u>, and click on ENROLL by selecting ONLINE BANKING LOGIN next to the menu.

| ONLINE BANKING LOGIN | MENU |
|----------------------|------|
| ACCESS ID            | GO   |
| ENROLL               |      |

Once you are logged in, click on the Documents icon located in your dashboard.

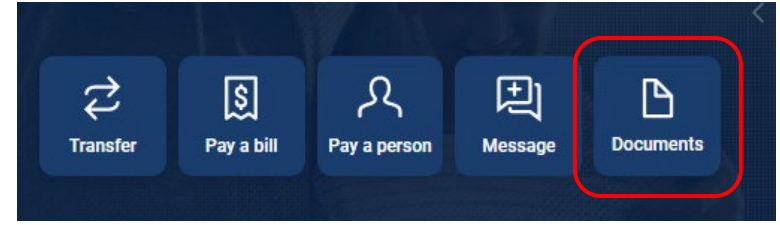

Click on Details to see a list of accounts that can be enrolled for e-statements and review your email address.

| You may choose to receive your statements for your account(s) delivered via email and made available online through this site. To enroll your account(s) please follow the steps outlined below: |
|----------------------------------------------------------------------------------------------------|
| 1. Account(s) and Document Enrollment<br>All available documents for all active account. Details                                                                                                 |
| 2. Please review the following email address. If not correct, please update it in the space shown. esoppe@bankfidelity.com                                                                       |

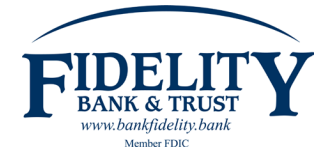

#### **E-BANKING DEPARTMENT**

Select account(s) you want to receive an e-statement for.

Tip: If you only want to enroll certain accounts, uncheck the top box "Enroll All Available Accounts and Document Types Shown." You can then manually select the accounts you would like to receive e-statements for.

| Enroll All Available Accounts and Doct | ament Types Shown |
|----------------------------------------|-------------------|
| Enroll Accounts                        |                   |
| > Z SNRCITZN 0004                      |                   |
| > 🗹 24 MONTH 0005                      |                   |
| > 🗹 SAV 0001                           |                   |
| > 🗹 60 MONTH 0001                      |                   |

**Optional: Select document(s)** you want to receive an e-statement for on account(s) selected. If an account is selected (box is checked next to the account number), the account will be enrolled for all document types including e-statements, sweep transfer notices and tax documents (if applicable). Tip: You can manually edit documents you wish to unenroll for e-statements by clicking the down arrow next to the account. Please note, you must have the Enhanced Statements box checked in order to be enrolled for e-statements.

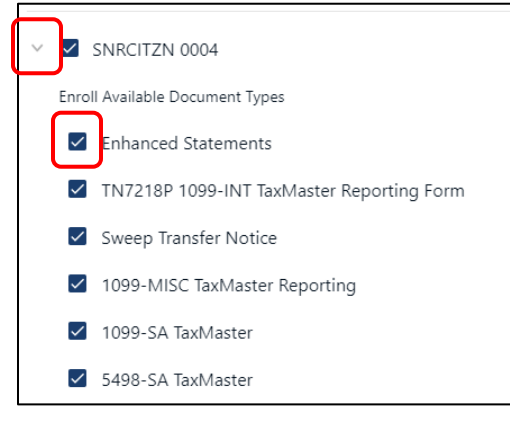

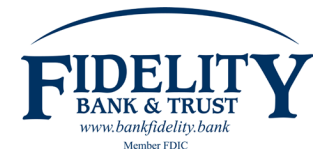

Once you have completed your selection of accounts and documents to enroll for e-statements, **select Save Settings** by scrolling to the bottom of the screen.

| >      17 MONTH 0006 | _ |
|----------------------|---|
| > 🗌 BINT 0006        |   |
| Save Settings Cancel |   |

Verify your email address is correct, and click I agree to the Electronic Delivery of Document Agreement.

| Please read the disclosu                                                                                                    | are below. You must scroll to the bottom of the disclosure before agreeing to the                                                                                                    | term  |
|----------------------------------------------------------------------------------------------------|----------------------------------------------------------------------------------------------------|-------|
|                                                                                                    |                                                                                                    |       |
| ELECTRONIC DELIVERY OF DOC                                                                                                    | UMENTS AGREEMENT                                                                                                    |       |
| Fidelity Bank & Trust Online Ag                                                                                                    | reement                                                                                                    |       |
| You are demonstrating to Fideli<br>software you will need to receiv<br>presented as part of your interr<br>the Fidelity Bank & Trust Privac | ty Bank & Trust that you have the ability to receive documents electronically. We describe the hardware and<br>e documents electronically and how to request paper copies. You agree to electronically receive information<br>et transactions and other applications for accounts, our decisions about those transactions and accounts, and<br>Notice. This agreement does not change how we deliver other documents. |       |
|                                                                                                    |                                                                                                    |       |
|                                                                                                    | Click here to see a sample d                                                                                                    | locun |

### Click OK on the Enrollment Confirmation screen.

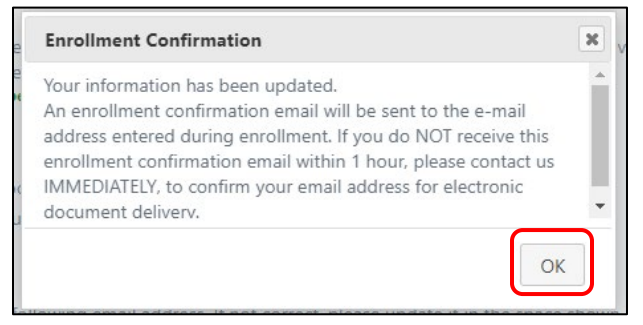

Once you confirm, you will be directed to the documents screen.

Tip: The next time your statement is cycled, you will be able to retrieve it from this page.

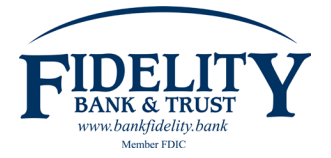

An **email will be sent from fbtmobile@bankfidelity.com** confirming you have enrolled for e-statements listing the account(s) and document(s) enrolled.

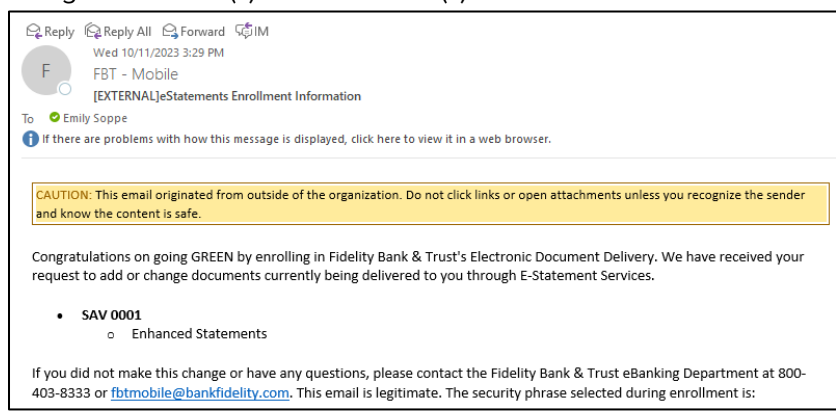

**You are now enrolled for e-Statements!** e-Statements will be generated for the account(s) selected going forward (not available for past statements). A paper statement will no longer be mailed. Please contact 800.403.8333 for further assistance or questions.

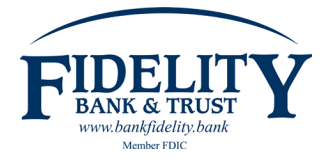

# **Enrolling additional account(s) for e-Statements**

At Fidelity Bank & Trust, we are proud to offer e-Statements as a convenient option through Online or Mobile Banking. Follow the directions below if you currently have an account enrolled for e-Statements and would like to enroll additional account(s) and/or documents.

# HOW TO ENROLL ADDITIONAL ACCOUNT(S) FOR E-STATEMENTS

### Login to your Online/Mobile Banking account.

Once you are logged in, click on the Documents icon located in your dashboard.

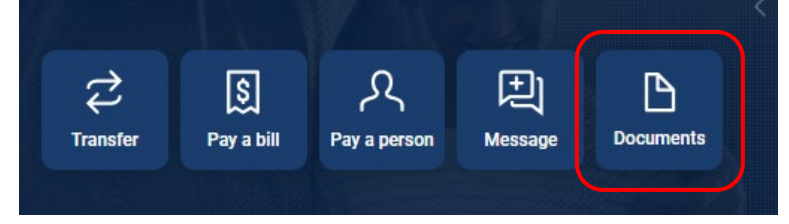

## Click on Sign Up/Changes.

| Documents           |                 |                                                                   |
|---------------------|-----------------|-------------------------------------------------------------------|
| eStatements/Notices | Sign Up/Changes | Email Settings Additional Recipients Disclosures                  |
|                     |                 |                                                                   |
|                     | Account(s)      | Document Type Date Range                                          |
|                     | SAV 0001        | Image: All Image: All Image: All Image: Most Recent Image: Filter |
|                     |                 |                                                                   |

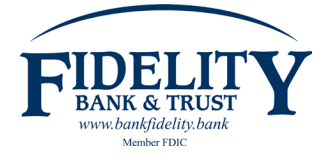

#### **E-BANKING DEPARTMENT**

**Select account(s)** you want to receive an e-statement for. Please note, a checkmark next to the account indicates enrollment of e-statements for all available document types.

Tip: If you only want to enroll certain accounts, uncheck the top box "Enroll All Available Accounts and Document Types Shown." You can then manually select the accounts you would like to receive e-statements for.

| nstruc<br>You may<br>You wis<br>delivery<br>Settings | tions: Below is a list of accounts and document types that are available for enrollment in electronic delivery<br>y place a check next to any document you wish to enroll or place a check next to any account(s) in which<br>h to enroll all documents. If you uncheck any document or account, you will be unenrolled in electronic<br>for those applicable documents and/or accounts. No selections will be saved until you select the "Save<br>" button. |
|------------------------------------------------------|----------------------------------------------------------------------------------------------------|
| Enroll                                               | nroll All Available Accounts and Document Types Shown<br>Accounts                                                                                                    |
| > 🗆                                                  | SNRCITZN 0004                                                                                                    |
| > 🗌                                                  | 24 MONTH 0005                                                                                                    |
| > 🗸                                                  | SAV 0001                                                                                                    |
|                                                      |                                                                                                    |

**Optional: Select document(s)** you want to receive an e-statement for on account(s) selected. If an account is selected (box is checked next to the account number), the account will be enrolled for all document types including e-statements, sweep transfer notices and tax documents (if applicable). Tip: You can manually edit documents you wish to unenroll for e-statements by clicking the down arrow next to the account. Please note, you must have the Enhanced Statements box checked in order to be enrolled for e-statements.

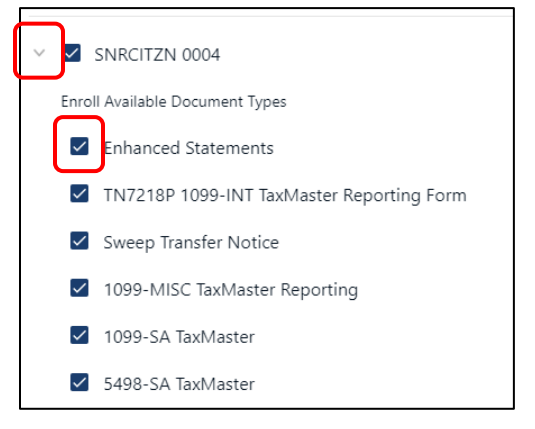

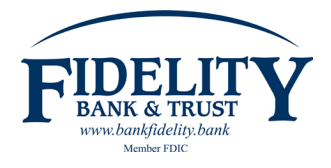

Once you have completed your selection of accounts and documents to enroll for e-statements, **select Save Settings** by scrolling to the bottom of the screen.

| > 🗌 17 MONTH 0006    |
|----------------------|
| >  BINT 0006         |
| Save Settings Cancel |

The Electronic Delivery of Document Agreement will appear after you Save Settings. Review the agreement and **click I agree** to accept the terms.

| l | ACCEPTANCE                                                                                                    |  |  |  |  |  |  |
|---|----------------------------------------------------------------------------------------------------|--|--|--|--|--|--|
|   | If you do NOT want EDisclosures, select the "Cancel" button below. If you do not accept EDisclosures, you will not be able to proceed with online enrollment for our<br>Online Banking and Bill Pay Service. |  |  |  |  |  |  |
|   | By visiting or using this site, or by agreeing to the Online Agreement, you accept these Terms. Continued use of this site constitutes your acceptance of any revision to these site Terms.                  |  |  |  |  |  |  |
| l |                                                                                                    |  |  |  |  |  |  |
|   | I Agree I Do Not Agree Print                                                                                                    |  |  |  |  |  |  |
|   | I Agree I Do Not Agree Print                                                                                                    |  |  |  |  |  |  |

**Your changes in e-Statement enrollment have been saved!** e-Statements will be generated for the account(s) selected going forward (not available for past statements unless the account was previously enrolled). A paper statement will no longer be mailed. Please contact 800.403.8333 for further assistance or questions.

#### Changes have been successfully saved.

Instructions: Below is a list of accounts and document types that are available for enrollment in electronic delivery. You may place a check next to any document you wish to enroll or place a check next to any account(s) in which you wish to enroll all documents. If you uncheck any document or account, you will be unenrolled in electronic delivery for those applicable documents and/or accounts. No selections will be saved until you select the "Save Settings" button.

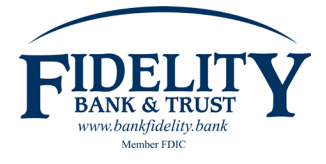

# **Viewing e-Statements**

At Fidelity Bank & Trust, we are proud to offer e-Statements as a convenient option through Online or Mobile Banking. Once enrolled for e-Statements, you will receive an email (to the email address on file) when your statement is generated. Follow the directions below to view.

## HOW TO VIEW YOUR E-STATEMENTS

### Login to your Online/Mobile Banking account.

Once you are logged in, click on the Documents icon located in your dashboard.

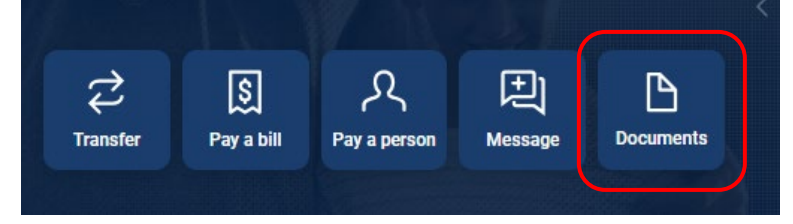

Your default account will show in the **Account(s)** dropdown. **Click the dropdown** (down triangle) to select another account, or to select multiple accounts. Please note, we are unable to select which account is the default.

| Documents           |                                                                  |  |
|---------------------|------------------------------------------------------------------|--|
| eStatements/Notices | Sign Up/Changes Email Settings Additional Recipients Disclosures |  |
|                     |                                                                  |  |
|                     | Account(s)<br>2018 Ford Explorer                                 |  |

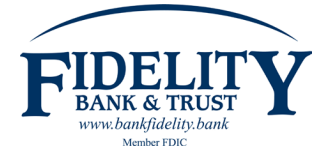

#### INTERNAL & EXTERNAL USE

#### E-BANKING DEPARTMENT

**Select the account(s)** you would like to view an e-Statement for by using the **Account(s)** dropdown. Please note, a checkmark next to the account indicates your selection.

Tip: Select the **Date Range** dropdown to view an e-Statement prior to the current statement.

e-Statements are stored for 18 months. If your account has not been enrolled for 18 months, you can view e-Statements beginning the first month after enrollment.

| ccount(s)          | Document Type | Date Range  |        |  |
|--------------------|---------------|-------------|--------|--|
| 2018 Ford Explorer | ▼ All ▼       | Most Recent | Filter |  |
| 🗆 All              |               |             |        |  |
| 2018 Ford Explorer |               |             |        |  |
| Christmas Club     |               |             |        |  |
| Drew s Checking    |               |             |        |  |
| milys Checking     |               |             |        |  |
| Grandma checking   |               |             |        |  |
| Savings            |               |             |        |  |

Once selections are made, click Filter.

| Sign Up/Changes | Email Settings                              | Ad                                                           | Iditional Recipients                            | Disclosures                                                                                                    |                                                                                                    |                                                                                                    |
|-----------------|---------------------------------------------|--------------------------------------------------------------|-------------------------------------------------|----------------------------------------------------------------------------------------------------|----------------------------------------------------------------------------------------------------|----------------------------------------------------------------------------------------------------|
|                 |                                             |                                                              |                                                 |                                                                                                    |                                                                                                    |                                                                                                    |
| Account(s)      | )                                           |                                                              | Document Type                                   | Date Range                                                                                                    | ſ                                                                                                    |                                                                                                    |
| 2018 Ford E     | xplorer                                     | •                                                            | All                                             | Most Recent                                                                                                    | •                                                                                                    | Filter                                                                                                    |
|                 |                                             |                                                              |                                                 |                                                                                                    |                                                                                                    |                                                                                                    |
|                 | Sign Up/Changes<br>Account(s<br>2018 Ford E | Sign Up/Changes Email Settings Account(s) 2018 Ford Explorer | Sign Up/Changes Email Settings Ac<br>Account(s) | Sign Up/Changes Email Settings Additional Recipients           Account(s)         Document Type           2018 Ford Explorer         ▼ | Sign Up/Changes     Email Settings     Additional Recipients     Disclosures       Account(s)     Document Type     Date Range       2018 Ford Explorer     Image: All Image: Most Recent | Sign Up/Changes       Email Settings       Additional Recipients       Disclosures         Account(s)       Document Type       Date Range         2018 Ford Explorer       All       Most Recent       V |

**Click on the Download icon** to view your e-Statement. Please note, you must be able to view PDFs on your device to view your e-Statement.

| Emilys Checking |            | All 💌     | Prior Month                        | • | Filter       |          |
|-----------------|------------|-----------|------------------------------------|---|--------------|----------|
| Account         | Date       | Туре      | Description                        |   |              | Download |
| Emilys Checking | 09/29/2023 | Statement | Enhanced Statements September 2023 |   | ptember 2023 | ي        |
|                 |            |           |                                    |   |              |          |

**You can now view your e-Statements!** e-Statements can be printed or saved to your device accordingly. Please contact 800.403.8333 for further assistance or questions.

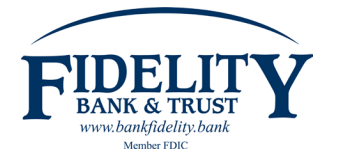